## Write-N-Cite in Word 2010 sichtbar machen und verwenden

Voraussetzung: Sie haben bereits Write-N-Cite in der für das Betriebssystem Ihres PCs zu verwendenden Version installiert.

In Ihrem Word sehen Sie trotzdem zunächst kein Write-N-Cite. Sie müssen Wirte-N-Cite folglich noch aktivieren.

Gehen Sie dazu wie folgt vor:

- 1. Schließen Sie zunächst alle Word-Instanzen, die Sie eventuell noch auf Ihrem PC geöffnet haben.
- 2. Öffnen Sie Word, klicken Sie auf Datei und dann Optionen.

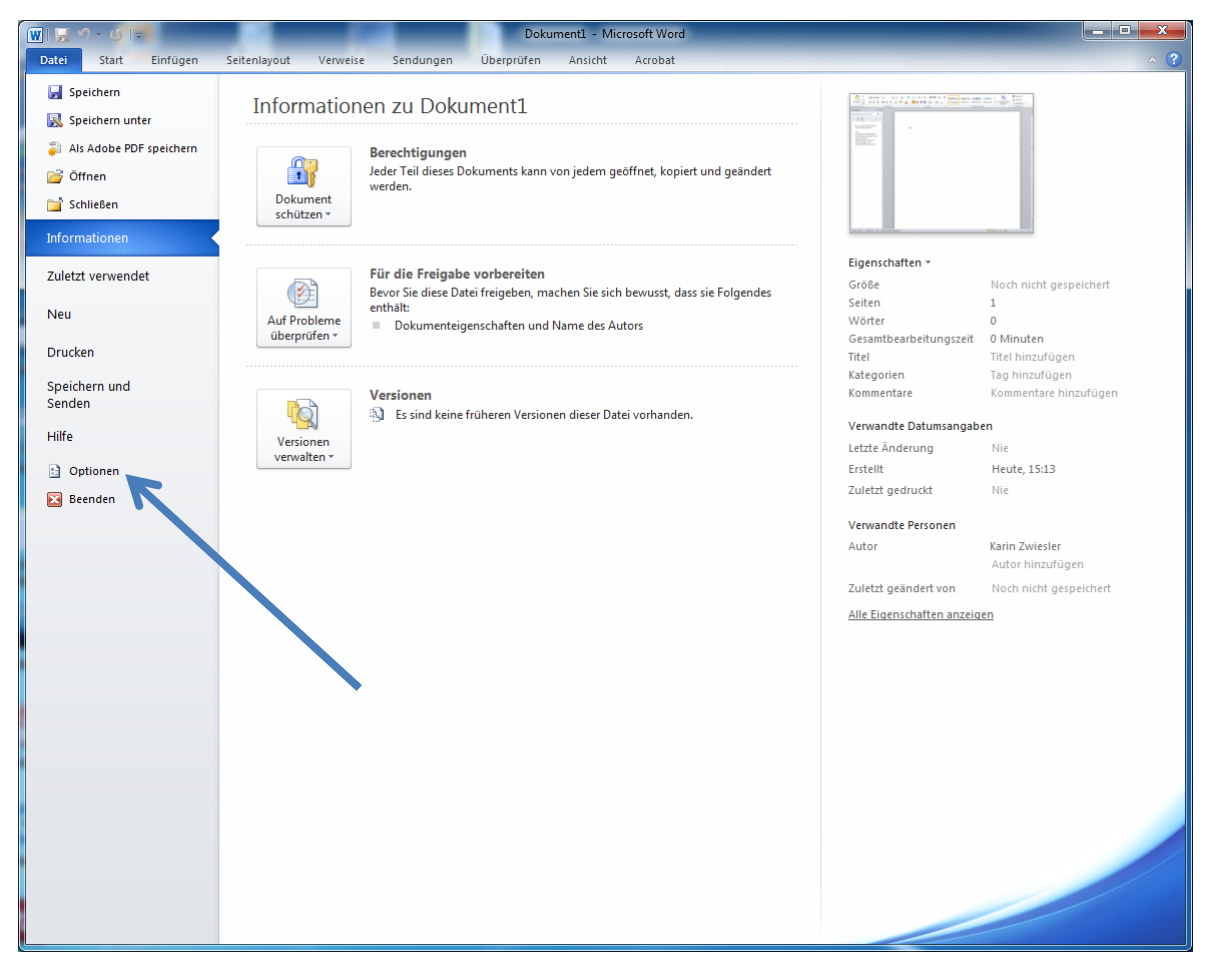

3. Wählen Sie in dem sich jetzt öffnenden Fenster *Add-Ins* aus. Sie sehen, dass Write-N-Cite unter den *inaktiven Anwendungs-Add-Ins* gelistet ist.

| Word-Optionen                       |                                                                                                    |                                                                                                    | ? <mark>×</mark> |  |  |
|-------------------------------------|----------------------------------------------------------------------------------------------------|----------------------------------------------------------------------------------------------------|------------------|--|--|
| Allgemein<br>Anzeige                | Microsoft Office-Add-Ins anzeigen und                                                                                                    | d verwalten.                                                                                                    |                  |  |  |
| Dokumentprüfung                     | Add-Ins                                                                                                    |                                                                                                    |                  |  |  |
| Speichern                           | Name 🔺                                                                                                    | Ort                                                                                                    | Тур              |  |  |
| Sprache                             | Aktive Anwendungs-Add-Ins<br>Acrobat PDEMaker Office COM Addin                                                                                                    | C:\0.0\PDFMaker\Office\PDFMOfficeAddin.dll                                                                                                    | COM-Add-In       |  |  |
| Erweitert                           | Datum (XML)                                                                                                    | C:\Files\microsoft shared\Smart Tag\MOFL.DLL                                                                                                    | Aktion           |  |  |
| Menüband anpassen                   | Maßeinheitenkonverter (Maßeinheitenkonverter)                                                                                                    | C:\\microsoft shared\Smart Tag\METCONV.DLL                                                                                                    | Aktion           |  |  |
| Symbolleiste für den Schnellzugriff | Telefonnummer (XML)                                                                                                    | \\ads.uni-uim.de\AKTUP\Mendeley-1.7.1.dotm<br>C:\Files\microsoft shared\Smart Tag\MOFL.DLL                                                                                                    | Aktion           |  |  |
| Add-Ins                             | Inaktive Anwendungs-Add-Ins                                                                                                    |                                                                                                    |                  |  |  |
| Sicherheitscenter                   | Ausgebiendeter Text<br>Benutzerdefinierte XML-Daten<br>Kopfzeilen, Fußzeilen und Wasserzeichen<br>Microsoft Actions Pane 3<br>Nicht sichtbarer Inhalt<br>OneNote-Notizen zu Word-Dokumenten<br>Uhrzeit (XML)<br>Write-N-Cite 4<br>Dokumentbezogene Add-Ins<br>Keine dokumentbezogenen Add-Ins | C.,,windusoit Shared(vs)CVkctonsPanes.xsd<br>C.,x86)/Microsoft Office/Office14/OFFRHD.DLL<br>C:/x86)/Microsoft Office/Office14/OFFRHD.DLL<br>C:/x86)/Microsoft Office/Office14/OFFRHD.DLL<br>C:/icrosoft Office/Office14/OFFRHD.DLL<br>C:/icrosoft Office/Office14/OFFRHD.DLL<br>C:/Files/microsoft shared/Smart Tag/MOFL.DLL<br>C:/OS/Write-N-Cite/WriteNCite4.vsto/vstolocal | COM-Add-In       |  |  |
|                                     | Add-In: Acrobat PDFMaker Office COM Addin                                                                                                    |                                                                                                    |                  |  |  |
|                                     | Kompatibilität: Es sind keine Kompatibilitätsinformationen verfügbar.<br>Ort: C:\Program Files (x86)\Adobe\Acrobat 10.0\PDFMaker\Office\PDFMOfficeAddin.dll                                                                                                    |                                                                                                    |                  |  |  |
|                                     | Beschreibung: Acrobat PDFMaker Office COM Addin                                                                                                    |                                                                                                    |                  |  |  |
|                                     | Verwalten: COM-Add-Ins                                                                                                    | he zu                                                                                                    |                  |  |  |
|                                     |                                                                                                    |                                                                                                    | OK Abbrechen     |  |  |

4. Klicken Sie unten auf die Schaltfläche "Gehe zu…", um die COM-Add-Ins zu verwalten.

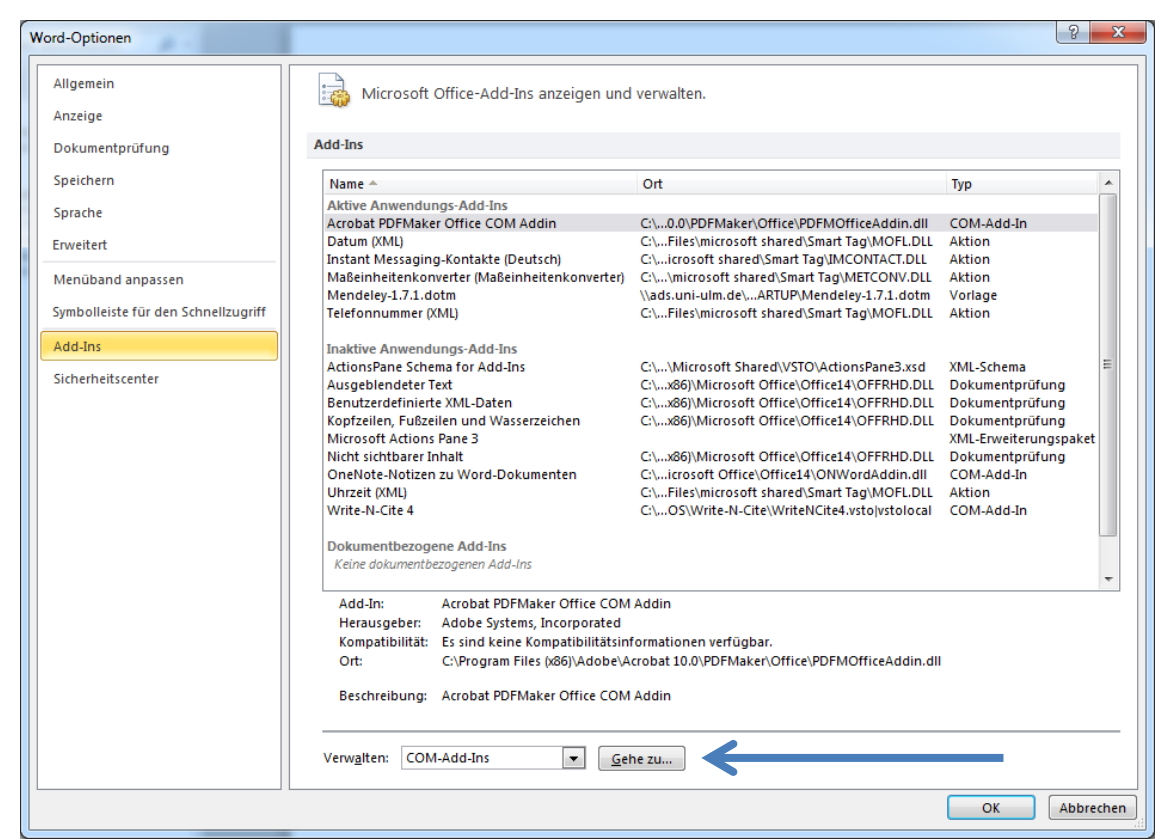

5. Write-N-Cite wird als ein solches *COM-Add-In* verwaltet. Setzen Sie einen Haken vor Write-N-Cite. Klicken Sie anschließend auf *OK*.

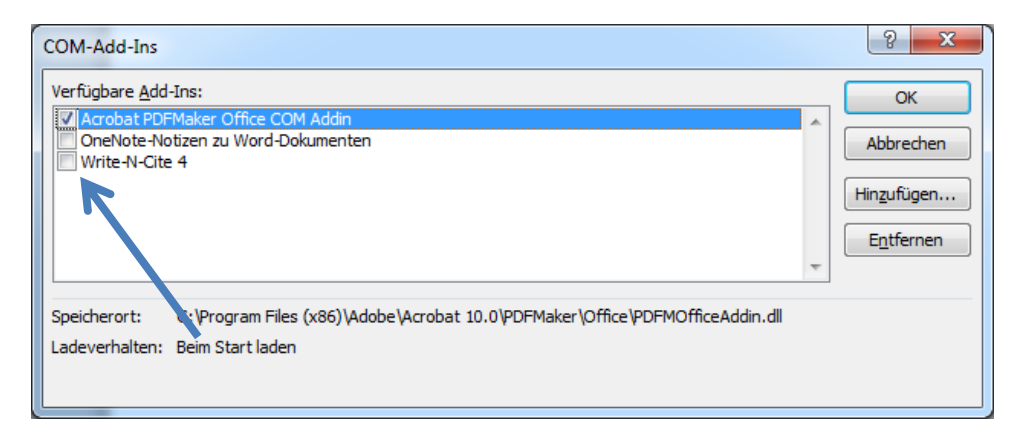

In Word sehen Sie nun einen neuen Reiter "RefWorks":

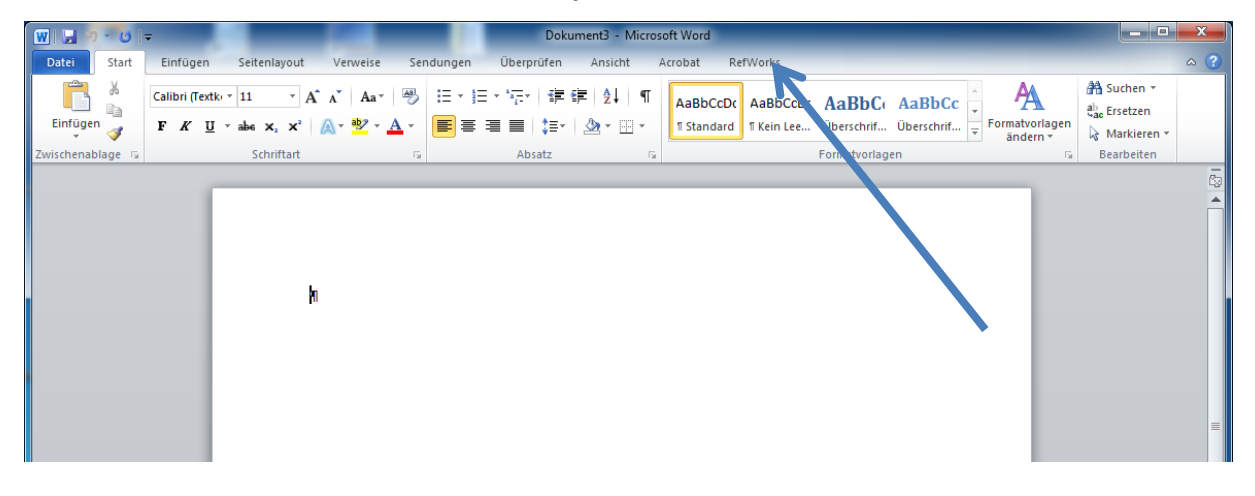

Bei den Add-Ins ist Write-N-Cite jetzt unter Aktive Anwendungs-Add-Ins aufgelistet.

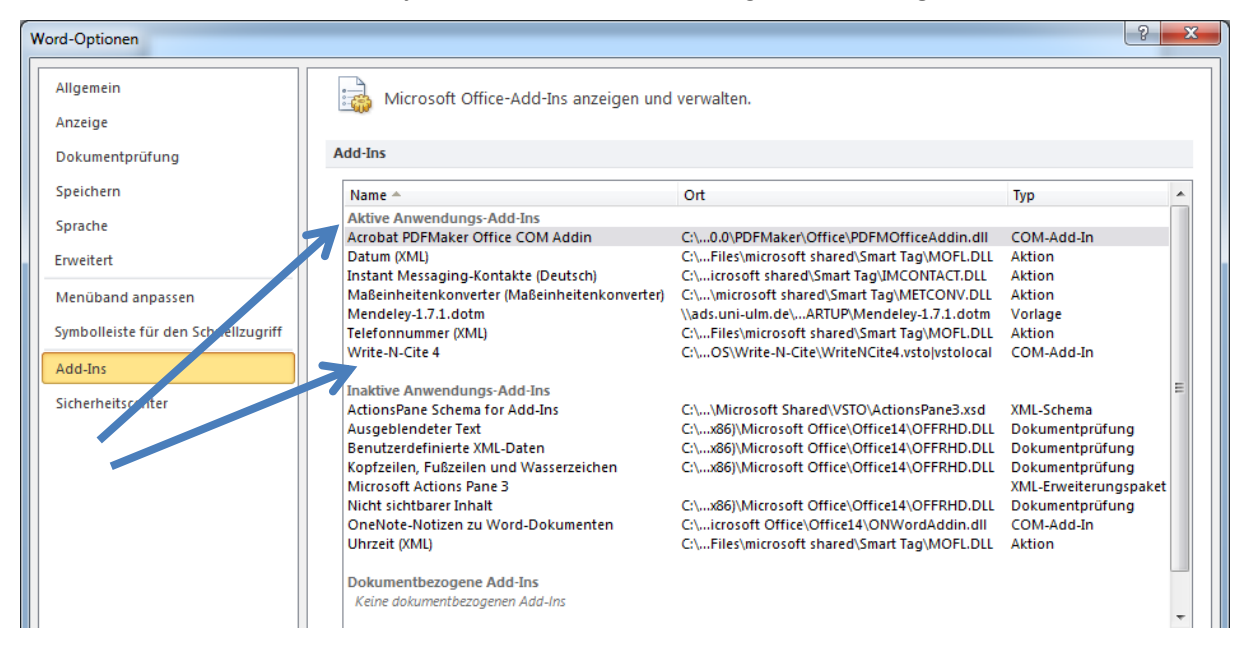

6. Um mit RefWorks nun in Word arbeiten zu können, müssen Sie sich anmelden. Wählen Sie hierzu den Reiter *RefWorks* und klicken Sie auf *Anmelden*.

| W 😡      | <b>ሃ 🗸 </b> [: | 7                   |                    |                | Doku        | ument4 - Mic    | rosoft Word |          |      |      |            |
|----------|----------------|---------------------|--------------------|----------------|-------------|-----------------|-------------|----------|------|------|------------|
| Datei    | Start          | Einfügen Seite      | nlayout Verweise   | Sendungen      | Überprüfen  | Ansicht         | Acrobat     | RefWorks |      |      | ^ <b>?</b> |
| ►<br>•   | 🗿 Stil:        | -                   | Meine Datenbank    | ynchronisieren | Anmelden    |                 |             |          |      |      |            |
| Zitat    | Bibli          | ographie-Optionen * | Feldcodes entferne | n              | Präferenzen | 1               |             |          |      |      |            |
| einfügen | - 🦺 Reap       | ply Output Style    | Open RefWork       |                | AutoSync-O  | ordner aktivier | en          |          |      |      |            |
|          | Zitat und B    | bliographie         | Extras             |                | Einstel     | llungen         |             |          | <br> | <br> | -          |
|          |                |                     |                    |                |             |                 |             |          |      |      | 63         |
|          |                |                     |                    |                |             |                 |             |          |      |      | Â          |
|          |                |                     |                    |                |             |                 |             |          |      |      |            |
|          |                |                     |                    |                |             |                 |             |          |      |      |            |
|          |                |                     |                    |                |             |                 |             |          |      |      |            |
|          |                |                     | 1                  |                |             |                 |             |          |      |      |            |
|          |                |                     |                    |                |             |                 |             |          |      |      |            |
|          |                |                     |                    |                |             |                 |             |          |      |      |            |
|          |                |                     |                    |                |             |                 |             |          |      |      |            |
|          |                |                     |                    |                |             |                 |             |          |      |      |            |
|          |                |                     |                    |                |             |                 |             |          |      |      | =          |
|          |                |                     |                    |                |             |                 |             |          |      |      |            |
|          |                |                     |                    |                |             |                 |             |          |      |      |            |
|          |                |                     |                    |                |             |                 |             |          |      |      |            |
|          |                |                     |                    |                |             |                 |             |          |      |      |            |
|          |                |                     |                    |                |             |                 |             |          |      |      |            |
|          |                |                     |                    |                |             |                 |             |          |      |      |            |
|          |                |                     |                    |                |             |                 |             |          |      |      |            |
|          |                |                     |                    |                |             |                 |             |          |      |      |            |
|          |                |                     |                    |                |             |                 |             |          |      |      |            |

7. Ein Login-Fenster öffnet sich. Füllen Sie es mit *Gruppencode/User Name/Kennwort* aus und klicken Sie anschließend auf *Anmelden*, oder ...

| 🕓 Login               |                                                               | X   |
|-----------------------|---------------------------------------------------------------|-----|
|                       |                                                               |     |
| Gruppencode:          |                                                               |     |
| User Name:            |                                                               |     |
| Kennwort:             |                                                               |     |
|                       | oder                                                          |     |
| Ihren Code finden     | ı Sie auf der Write-N-Cite Download-Seite im RefWorks-Program | m   |
| Anmeldecode:          | Fügen Sie hier Ihren Code ein                                 |     |
| Note: You can find yo | ur code on the Write-N-Cite download page.                    |     |
|                       | Anmelden Abbrech                                              | ien |

8. ... tragen Sie den Anmeldecode von der RefWorks-Webseite ein. Diesen Anmeldecode finden Sie unter *Tools -> Write-N-Cite* 

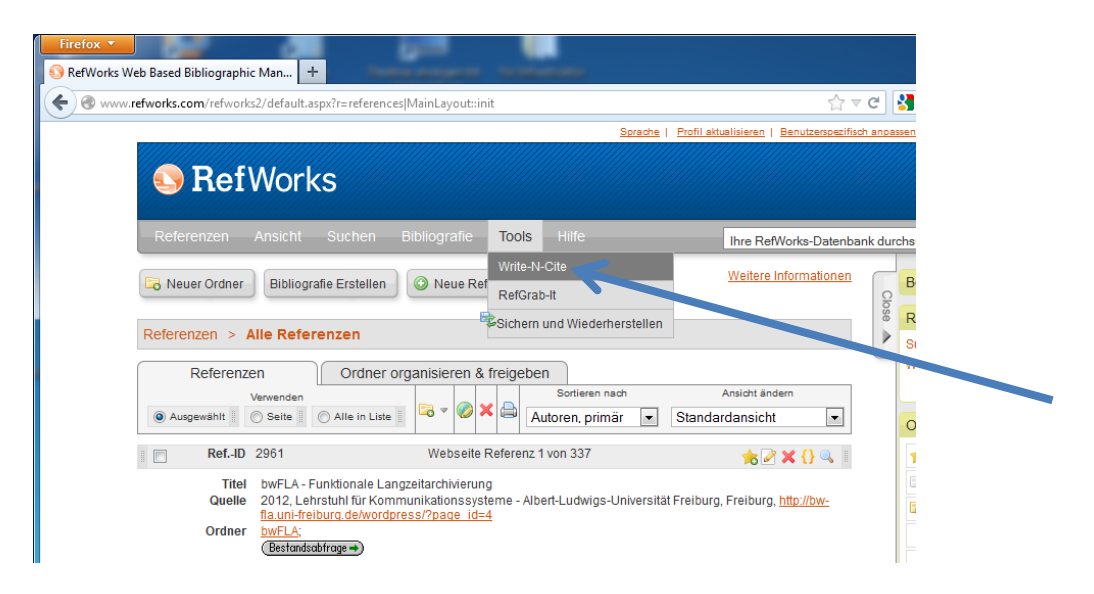

Es öffnet sich das Fenster, in dem Sie auch die Write-N-Cite-Version für die Installation heruntergeladen haben.

| rks Web Based Bibliog         | raphic Man +                                                                                                    |                                                                                                    |                                                |     |   |  |
|-------------------------------|----------------------------------------------------------------------------------------------------|----------------------------------------------------------------------------------------------------|------------------------------------------------|-----|---|--|
| www. <b>refworks.com</b> /ref | works2/default.aspx?r=references MainLayout::init                                                                                                    | 🏫 🗟 🖓 र Google                                                                                                    |                                                | . م | î |  |
|                               |                                                                                                    | Sprache   Profil aktualisieren   Benutzerspezifisch anpassen   Kontakt   Re                                                                                                    | Mobile   Abmelden                              |     |   |  |
|                               | efWorks                                                                                                    | U<br>Wilkomm                                                                                                    | I <b>niversität Ulm</b><br>en, Karin Zwiesler. |     |   |  |
| Referenze                     | Write-N-Cite                                                                                                    |                                                                                                    | X hen                                          |     |   |  |
| Reuer Ord                     | Anmeldecode für Write-N-Cite                                                                                                    | Downloads                                                                                                    |                                                |     |   |  |
| Referenzen                    | 655/0453/033/6522464612200203151162602326070202257<br>c1702424172832601681222214170724323407020722002257<br>Dela1d37381121123c2a3751                                                                                                    | Write-N-Cite for Word (32 bit) 53 03 Mb<br>Version: 4.2.795 (12/28/2012) @<br>For Windows XP, Windows Vista and Windows 7                                                                                                    |                                                |     |   |  |
| Refe                          | Copy this code and use it on the Write-N- ite login screen to<br>allow Write-N-Cite to download your references from your<br>RefWorks account.                                                                                                    | Supports Word 2007 and Word 2010           Write-N-Cite for Word (64 bit)         48.74 Mb           Version: 4.2.795 (12/28/2012)         Image: Comparison of the state of the state |                                                |     |   |  |
| Ausgewähl     Re              | What could be easier than clicking a button to cite references while you write your paper?                                                                                                    | For Windows XP, Windows Vista and Windows 7<br>Supports Word 2007 and Word 2010                                                                                                    |                                                |     |   |  |
| Q                             | Write-N-Cite allows you to cite references from your RefWorks<br>account with just a few clicks. With Write-N-Cite you can<br>choose from thousands or bibliography styles and watch as it<br>instantly formats your in-text citations, foothotes and<br>bibliographics. | Version: 3.0 (10/10/2008)<br>For Windows XP, Windows Vista and Windows 7<br>Supports Word 2003, Word 2007, and Word 2010                                                                                                    | einei                                          |     |   |  |
| Re                            |                                                                                                    | Previous Windows Versions                                                                                                    | E                                              |     |   |  |
| Buch                          | New Versions of Write-N-Cite Now Available!<br>Jan 04, 2013                                                                                                    | Mac Versions                                                                                                    | (82)                                           |     |   |  |
| Or                            | Check out the newest version of Write-N-Cite for Windows<br>and Mac available now. This version includes the<br>following:                                                                                                    |                                                                                                    | • (13                                          |     |   |  |
| Re                            | New Features:                                                                                                    |                                                                                                    |                                                |     |   |  |
| Abschnitts<br>Qu<br>Or        | <ol> <li>Significant improvement to synching of references<br/>with RefWorks accounts.</li> <li>Removal of 2000 citation limit</li> <li>Improved User Interface for insert/edit citation.</li> </ol>                                                                     |                                                                                                    |                                                |     |   |  |
| Re                            | <ol> <li>Relocation of the Reapply Output Style from the<br/>Preferences area to the main toolbar</li> </ol>                                                                                                    |                                                                                                    | #                                              |     |   |  |
| Buch                          | titel Freiburg Emulation Hackathon Resources                                                                                                    |                                                                                                    | e eistenen                                     |     |   |  |
| Ore                           | dner <u>bwFLA;</u><br>(Bestandsabfrage→)                                                                                                    |                                                                                                    | n drucken                                      |     |   |  |
| Re                            | fID 2733 Buch, vollständig Referenz 5 von 3                                                                                                    | 37 🔶 🖉 🛠 () 🔍 👘 Ausgabes                                                                                                    | til-Manager                                    |     |   |  |

Kopieren Sie sich den Code. Fügen Sie ihn anschließend im Login-Fenster von Word ein.

| 🔉 Login                                                                            | ×                                                                                               |  |  |  |
|------------------------------------------------------------------------------------|-------------------------------------------------------------------------------------------------|--|--|--|
| Gruppencode:                                                                       |                                                                                                 |  |  |  |
| User Name:                                                                         |                                                                                                 |  |  |  |
| Kennwort:                                                                          |                                                                                                 |  |  |  |
| Ihren Code finde<br>Anmeldecode:                                                   | n Sie auf der Write-N-Cite Download-Seite im RefWorks-Programm<br>Fügen Sie hier Ihren Code ein |  |  |  |
| Note: You can fine your code on the Write-N-Cite download page. Anmelden Abbrechen |                                                                                                 |  |  |  |
|                                                                                    |                                                                                                 |  |  |  |

Klicken Sie anschließend auf Anmelden.

9. Jetzt können Sie Write-N-Cite in Word zusammen mit Ihrem RefWorks-Konto verwenden.

| · · · · · · · · · · · · · · · · · · ·                     | Dokument2 - Microsoft Word                  |
|-----------------------------------------------------------|---------------------------------------------|
| Datei Start Einfügen Seitenlayout Verweise Sendungen      | Überprüfen Ansicht Acrobat RefWorks \land 🕐 |
| 📰 🕺 Stil: 🛛 AMA - Ame 🔻 🔯 Meine Datenbank synchronisieren | 🕹 Abmelden                                  |
| Bibliographie-Optionen 🔻 🚯 Feldcodes entfernen            | 🖏 Präferenzen                               |
| einfügen 🗸 📣 Reapply Output Style 🚯 Open RefWorks         | AutoSync-Ordner aktivieren                  |
| Zitat und Bibliographie Extras                            | Einstellungen                               |
|                                                           | Ga                                          |
|                                                           |                                             |
|                                                           |                                             |
|                                                           |                                             |
|                                                           |                                             |
| 9                                                         |                                             |
|                                                           |                                             |
|                                                           |                                             |
|                                                           |                                             |
|                                                           |                                             |
|                                                           |                                             |
|                                                           |                                             |
|                                                           |                                             |
|                                                           |                                             |
|                                                           |                                             |
|                                                           |                                             |
|                                                           |                                             |
|                                                           |                                             |
|                                                           |                                             |
|                                                           |                                             |
|                                                           |                                             |
|                                                           |                                             |
|                                                           |                                             |
|                                                           |                                             |
|                                                           |                                             |
|                                                           |                                             |
|                                                           |                                             |
|                                                           |                                             |
|                                                           |                                             |
|                                                           |                                             |
|                                                           | •                                           |
|                                                           | *                                           |
|                                                           | Ŧ                                           |
| Seite: 1 von 1   Wörter: 0   🥸 Deutsch (Deutschland)      |                                             |